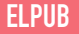

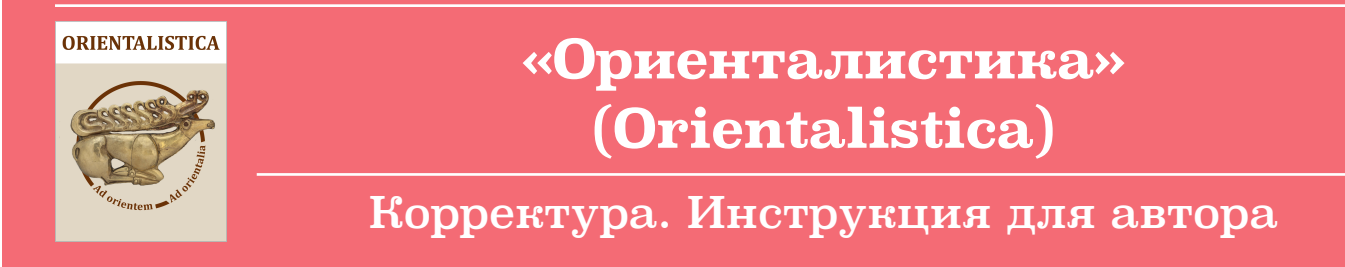

## Редактирование гранки статьи

## Алгоритм действий

Редакция журнала <u>«Ориенталистика» (Otientalistica)</u> направляет <u>Автору</u> электронное письмо с просьбой о корректуре гранки статьи, подготовленной для публикации в очередном <u>выпуске</u> издания.

| Тема  | Orientalistica: Просьба автору о корректуре гранки статьи                                                                                                    |
|-------|----------------------------------------------------------------------------------------------------|
| Текст | <ol> <li>Зайдите на сайт журнала "Ориенталистика" по ссылке в<br/>письме от редактора «Просьба автору о корректуре», указав<br/>свое имя пользователя и пароль.</li> <li>Откройте гранки статьи, перейдя по ссылке «Просмото</li> </ol>              |
|       | корректуры».<br>3. Оставьте свой комментарий по корректуре, кликнув по<br>иконке «Комментарии» в строке «Корректорские правки» в<br>блоке «Корректура».                                                                                              |
|       | 4. Если необходимо загрузить pdf-файл статьи с Вашими<br>пометками, откройте страницу «Резоме» статьи, перейдите по<br>ссылке «Добавить сопровождающий файл» и загрузите<br>Дополнительный файл с выполненной корректурой в<br>редакционную систему. |
|       | 5. уведомите редакцию письмом.<br>On-line aдрес статьи (URL):<br>https://www.orientalistica.com/jour/author/submissionEditing/xxx<br>Ваше имя пользователя:]                                                                                         |
|       | Если у Вас нет возможности получить доступ к гранкам или<br>возникли какие-либо вопросы, пожалуйста, свяжитесь со мной.                                                                                                    |

## 7 простых шагов по корректуре

В настоящее время в системе редакции реализован рабочий процесс, в котором указания по корректуре фиксируются в виде комментариев.

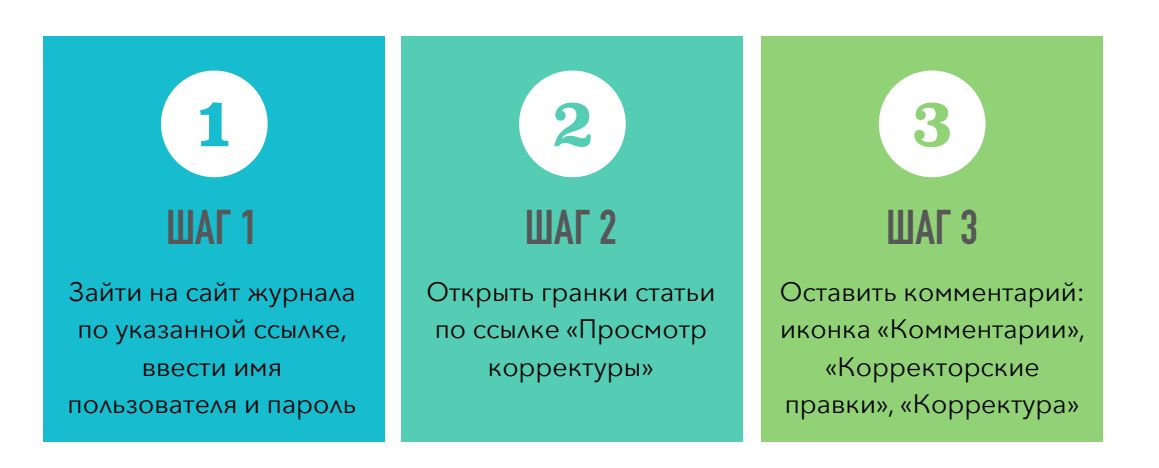

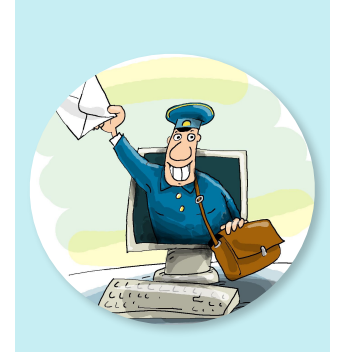

**ПРОВЕРЬТЕ ПОЧТУ Сообщение могло оказаться в папке «Спам»** В письме из <u>редакции</u> указан on-line адрес гранки статьи.

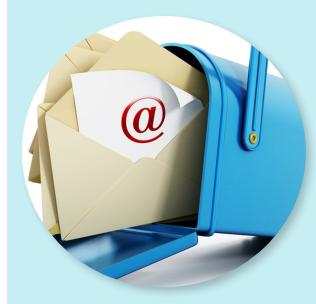

**ПОЛУЧИТЕ ДОСТУП Работайте с комфортом** Кликнув по ссылке на on-line адрес в письме от редакции, вы получаете доступ к режиму редактирования.

#### Начало процесса редактирования

Получив письмо с просьбой о корректуре, автор может перейти на страницу «Редактирование». Для этого ему необходимо кликнуть по ссылке в письме.

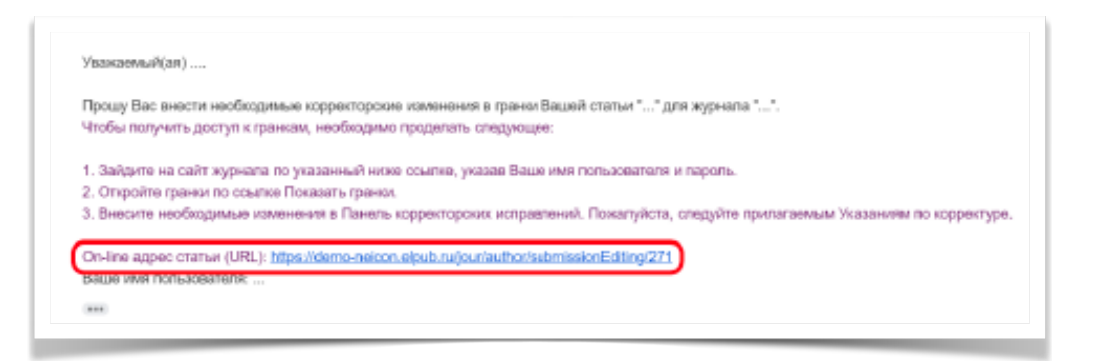

На открывшейся странице «Редактирование» Автор может просмотреть гранки статьи, перейдя по ссылке «Просмотр корректуры» в блоке «Макет».

| Макет                           |            |                  |           |           |
|---------------------------------|------------|------------------|-----------|-----------|
| Дизайнер                        |            |                  |           |           |
| Версия для верстки              | ЗАПРОСЫ    | НА ПОДХОДЕ       | ЗАКОНЧЕНА | ПРОСМОТРЫ |
| 271-802-1-LE.docx 04.03.2021    | -          | _                | -         |           |
| Формат гранок                   | ФАЙЛ       |                  |           |           |
| 1. PDF (Rus) Просмотр корректур | 271-801-1- | PB.pdf 04.03.202 | 1         | 0         |
| Дополн. файлы                   | ФАЙЛ       |                  |           |           |
| 1. рис.1                        | 271-769-1- | SP.jpg 19.02.202 | 1         |           |

NB Стадия корректуры предназначена для обнаружения в гранках любых ошибок в орфографии, грамматике и пунктуации. Более значительные изменения не могут быть сделаны на этой стадии внесения Автором корректорской правки, кроме случая, когда это было обсуждено с редакцией.

В разделе «Верстка» кликните на «Показать гранки», чтобы увидеть файлы HTML, PDF, которые использованы при публикации статьи.

|                       | ЗАПРОСЫ          | НА ПОДХОДЕ      | ЗАКОНЧЕНА  | ПОЛУЧЕНА          |           |
|-----------------------|------------------|-----------------|------------|-------------------|-----------|
| Версия для верстки    | 🖾 01.03.2021     | 01.03.2021      | -          |                   |           |
| Файл: 300-2154-3-LE.p | df(Куликов-на ве | ерстку.pdf) 01. | 03.2021    |                   |           |
| Формат гранок         | ФАЙЛ             |                 | СОРТИРОВКА | ДЕЙСТВИЕ          | ПРОСМОТРЫ |
| 1 PDF (Rus) Просмотр  | 300-2211-1-PB    | .pdf            | †⊥         | Править I Стереть | 0         |

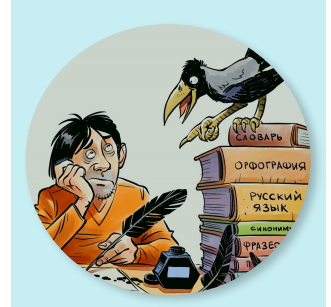

КОРРЕКТУРА Орфография и грамматика Скопируйте проблемное слово или группу слов и вставьте их в поле «Корректорские правки» с инструкциями «Изменить на» для редактора следующим образом:

 ИЗМЕНИТЬ... эпох Шан и Чжуо НА... эпох Шан и Чжоу

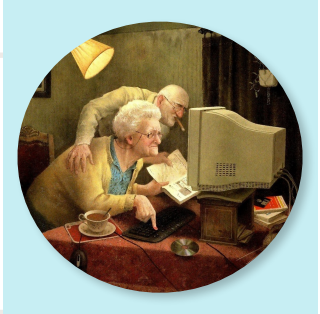

**КОРРЕКТУРА** Форматируем Указание редактору:

 ИЗМЕНИТЬ... В эпоху Шан и Чжоу

 с красной строки.

#### Внесение исправлений

Просмотрев гранки статьи, автор может при необходимости скачать файл (гранки статьи) на свой локальный компьютер (1) и вернуться обратно к редакции статьи (2).

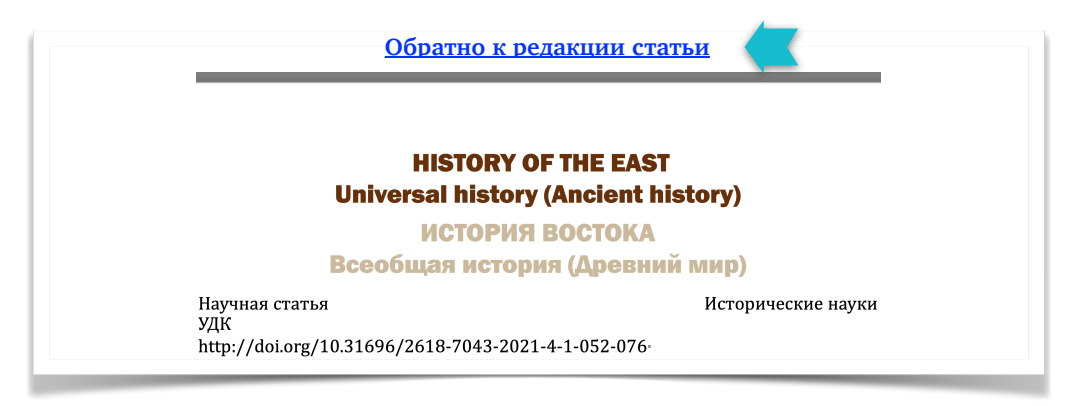

Свои замечания по корректуре автор может оставить, кликнув по иконке «Комментарии» в строке «Корректорские правки» в блоке «Корректура».

| Корректор     | Нот       |            |            |              |
|---------------|-----------|------------|------------|--------------|
| Посмотреть ме | таданные  |            |            |              |
|               |           | ЗАПРОСЫ    | НА ПОДХОДЕ | ЗАКОНЧЕНА    |
| 1.            | Автор     | 05.03.2021 | 05.03.2021 | 🖾 06.03.2021 |
| 2.            | Корректор | _          | _          | _            |
| 3.            | Дизайнер  | _          | _          | _            |

Откроется окно «Исправления», которое позволяет внести в поле «Комментарии» замечания по корректуре гранок статьи.

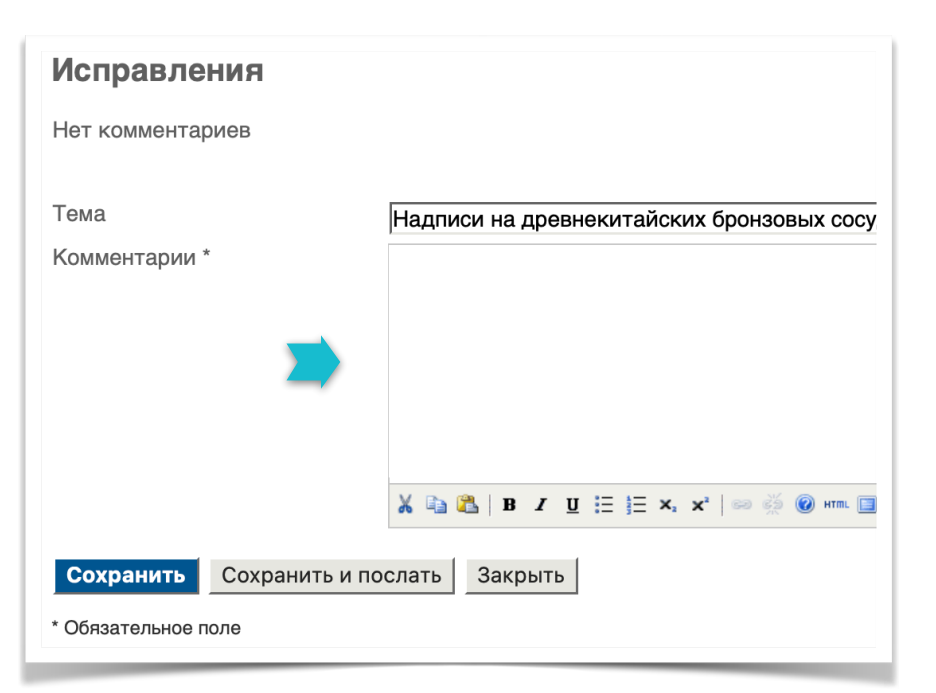

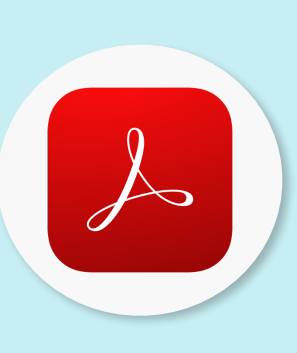

#### РЕДАКТИРУЕМ PDF

с программой Adobe Acrobat Reader Для правки в документах PDF установите (или обновите) Adobe Acrobat Reader DC.

Это бесплатное программное обеспечение для настольных ПК. Reader поможет аннотировать PDFфайлы с помощью липких заметок; вводить текст непосредственно на страницу; выделять, подчеркивать или использовать инструменты перечеркивания; рисовать на экране с помощью инструмента рисования от руки. Программа доступна на странице загрузки Reader или везде, где вы видите значок Получить Adobe Acrobat

Reader.

06.03.2021

## Далее следует выбрать один из трех вариантов действий:

**1** Сохранить внесенный комментарий (примечание: сохраненный комментарий будет доступен Автору для просмотра на странице «Редактирование»).

2 Сохранить и отправить комментарий (примечание: сохраненный комментарий будет доступен для просмотра на странице

«Редактирование», дополнительно редактору будет отправлено письмо с комментариями Автора по корректуре).

Ниже приведен образец письма

**3** Закрыть окно «Исправления» без сохранения внесенных данных.

# Кому: я Уважаемый(ая) ... ... добавил комментарий к статье «...» для журнала «...» (т. Комментарий автора по корректуре ...

NB Если Автору необходимо дополнительно загрузить в систему электронной редакции pdfфайл гранки статьи со своими замечаниями по корректуре, он может воспользоваться удобным для него сервисом в разделе «Редактирование».

## Действия в разделе «Редактирование»

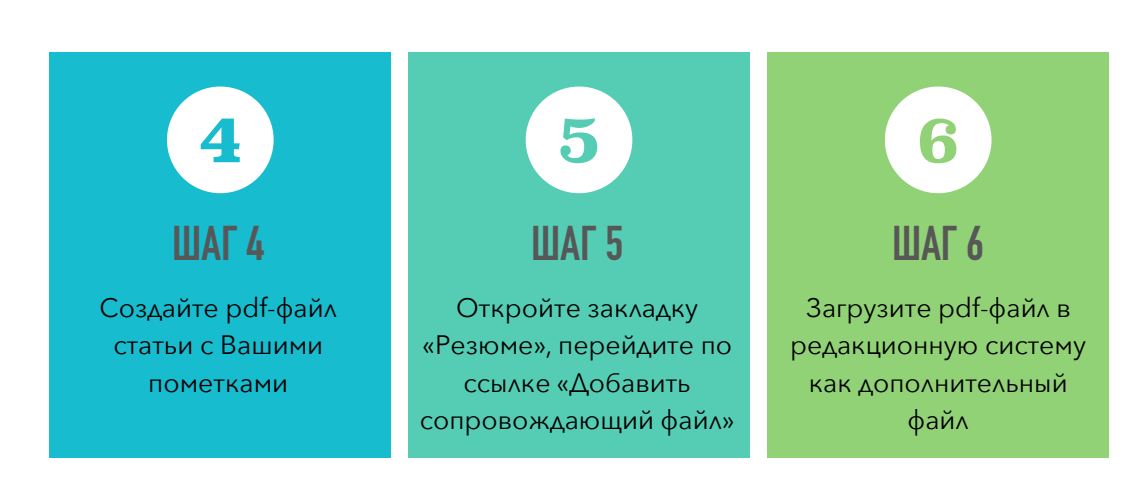

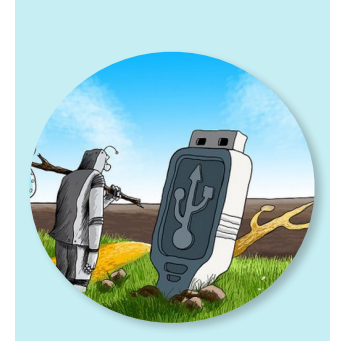

## ВЫБОР ДЕЙСТВИЯ

"Раз, два, три" – как просто, не правда ли? Система электронной редакции «Ориенталистики» сама подскажет Автору одно из трех возможных действий и сгенерирует текст ответного письма в редакцию.

#### важно не

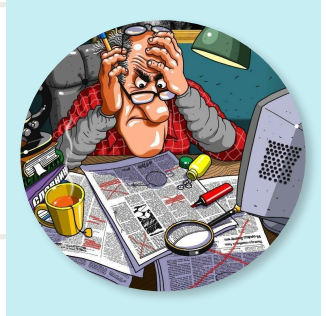

#### ЗАБЫТЬ

Написанное сохраняйте Нажмите кнопку «Сохранить», чтобы загрузить файл (после этого можно будет загрузить другие файлы). Для отправки в редакцию дополнительного файла, содержащего корректуру гранки статьи, Автору необходимо загрузить в систему электронной редакции pdf-файл статьи со своими замечаниями. Для этого необходимо перейти по ссылке «Резюме» вверху страницы.

#271 РЕДАКТИРОВАНИЕ • Резюме • Рецензии • Редакция Статья

На открывшейся странице «Резюме» в блоке «Статья» загрузить pdf-файл статьи как дополнительный, воспользовавшись ссылкой «Добавить сопровождающий файл».

| Авторы                 | SHAH S.                                                        |                                                 |
|------------------------|----------------------------------------------------------------|-------------------------------------------------|
| Название               | Gendering the Sabarimala Cor<br>Sanskritic Brahmanic Tradition | undrum: Female Body,Sexuality and Desire in the |
| Ориг. файл             | 275-1092-2-SM.docx 23.07.20                                    | 020                                             |
| Доп. файлы             | Нет                                                            | Добавить сопровождающий файл                    |
| Прислал                | SHALINI SHAH 🖾                                                 |                                                 |
| Депонировано<br>(дата) | июля 23,2020 - 13:25                                           |                                                 |
| Раздел                 | Философия Востока. Философ                                     | рия религии и религиоведение                    |

Редакционная система предлагает добавить дополнительный файл. Обязательное для заполнения поле «Заголовок» помечено знаком \*. Остальные поля заполнять не требуется.

Внизу страницы в блоке «Дополнительный файл» можно выбрать на своем компьютере нужный файл (1) и нажать «Сохранить» (2).

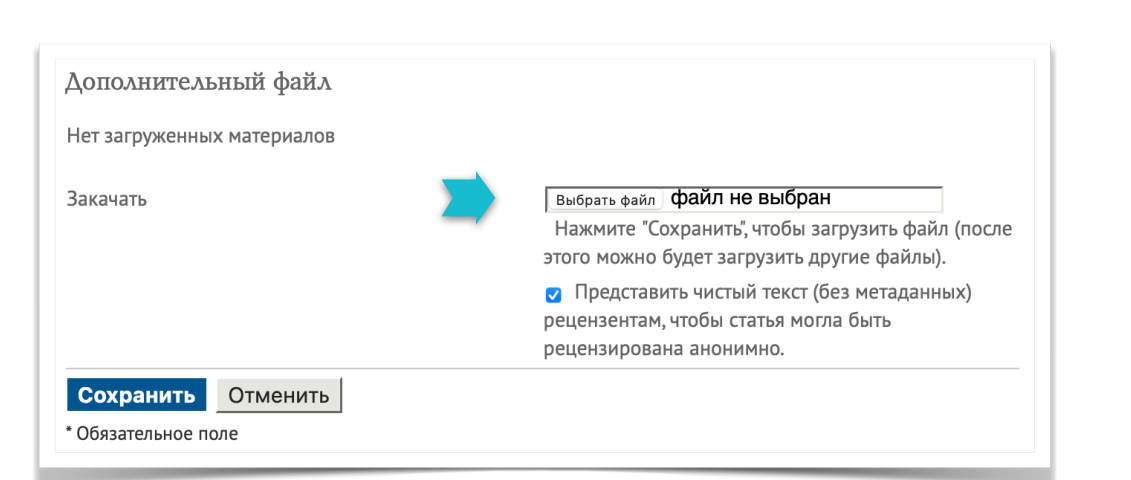

elpub.

#### НЕКОТОРЫЕ ПОДРОБНОСТИ

Об электронной редакции платформы Еlpub Редакция использует систему <u>Elpub</u>, основанную на международных стандартах работы научных изданий. Очевидные преимущества:

#### Упорядочение

общения с авторами и рецензентами.

#### Взаимодействие

с литературным редактором, переводчиком, верстальщиком, корректором и др.

**Проверка** статей в системе «Антиплагиат»

#### Назначение и

взаимодействие с рецензентами, любые виды рецензирования – двойное слепое, слепое, главным редактором и пр.

## Работа с блоком «Макет»

Загруженный таким образом файл будет доступен Автору и Редактору для просмотра и скачивания на странице «Редактирование» в блоке «Макет».

| Дополнительный файл                     |                                                                                                    |
|-----------------------------------------|----------------------------------------------------------------------------------------------------|
| Нет загруженных материалов              |                                                                                                    |
| Закачать                                | 1 Выберите файл Файл не выбран                                                                               |
|                                         | Нажмите Сохранить, чтобы загрузить файл<br>(после этого можно будет загрузить другие<br>файлы).              |
| 2                                       | Представить чистый текст (без метаданных)<br>рецензентам, чтобы статья могла быть<br>рецензирована анонимно. |
| Сохранить Отменить<br>Обязательное поле |                                                                                                    |

О том, что работа завершена, Автор может сообщить редактору, кликнув по соответствующей иконке в столбце «Закончена».

Редакционная система предлагает отправить письмо редактору о том, что Автор завершил корректуру.

| корректура    |           |            |            |           |
|---------------|-----------|------------|------------|-----------|
| Корректор     | Нет       |            |            |           |
| Посмотреть ме | таданные  |            |            |           |
|               |           | ЗАПРОСЫ    | НА ПОДХОДЕ | ЗАКОНЧЕНА |
| 1.            | Автор     | 04.03.2021 | 04.03.2021 |           |
| 2.            | Корректор | _          | _          | - 1       |
|               |           |            |            |           |

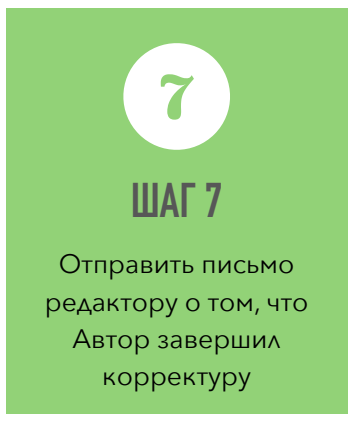

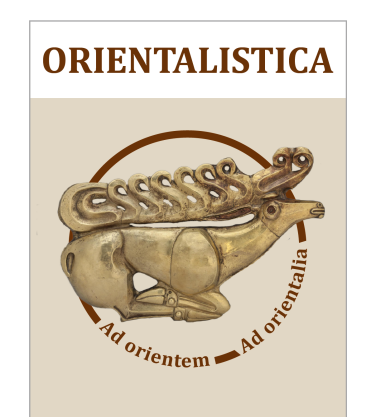

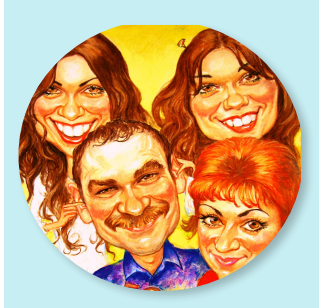

КАК ЕДИНЫЙ ОРГАНИЗМ Научный и литературный редакторы, корректор, верстальщик Редакция координирует работу всех сотрудников. Мы гарантируем, что для Вас работают только опытные профессионалы.

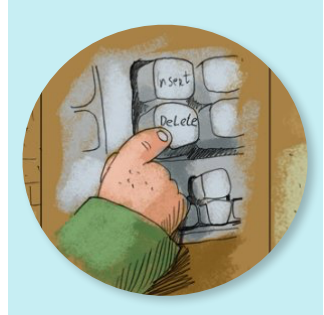

ФОРМАТЫ Подготовки рукописи НТМL доступность электронной версии.

XML -

возможность загрузки статьи в электронные системы.

PDF - печать и чтение на любых устройствах.

#### 06.03.2021

## Информирование редакции

Отправьте письмо редакции, выбрав кнопку «Послать». Предварительно Автор может отредактировать шаблон предложенного письма.

| Тема    | Orientalistica: Автор завершил корректуру статьи                                                                                                    |
|---------|----------------------------------------------------------------------------------------------------|
| Текст   | Уважаемый Редактор.<br>Я внес авторские корректорские исправления в гранки<br>статьи "Gendering the Sabarimala Conundrum: Female<br>Body,Sexuality and Desire in the Sanskritic Brahmanic<br>Tradition" для журнала "Ориенталистика" (Orientalistica). |
|         | стороны дизайнера (художественного редактора) и<br>корректора.<br>Shalini Shah                                                                                                    |
|         | 1                                                                                                    |
| Послать | Отменить Пропустить отправку письма                                                                                                    |

Получив письмо от автора, редактор на странице «Редактирование» сможет ознакомиться с комментариями автора по корректуре (1), открыть и просмотреть загруженный файл «Авторская корректура» (2).

| Дизайнер       | Екатерина Павлові      | на Гордина     |                        |           |            |
|----------------|------------------------|----------------|------------------------|-----------|------------|
| Версия для вер | остки                  | ЗАПРОСЫ        | НА ПОДХОДЕ             | ЗАКОНЧЕНА | ПРОСМОТРЫ  |
| 275-2255-1-LE  | .doc 04.03.2021        | 04.03.2021     | 04.03.2021             | -         |            |
| Формат гранок  | <                      | ФАЙЛ           |                        |           |            |
| 1. PDF (Eng)   | Просмотр корректуры    | 275-2287-1-P   | <b>B.pdf</b> 04.03.202 | 1         | 0          |
| Дополн. файлы  | I                      | ФАЙЛ           |                        |           |            |
| 1. Авторская   | я корректура           | 275-2296-1-5   | SP.docx 06.03.20       | 21        |            |
| Комментарии г  | по дизайну 🤜Комментарі | иев нет        |                        |           |            |
| Корректура     |                        |                |                        |           |            |
| Корректор      | Нет                    |                |                        |           |            |
| Посмотреть ме  | таданные               |                |                        |           |            |
|                |                        | ЗАПРОСЫ        | НА ПОДХ                | ОДЕ З     | ЗАКОНЧЕНА  |
| 1.             | Автор                  | 05.03.2021     | 05.03.20               | 21        | 06.03.2021 |
| 2.             | Корректор              | -              | -                      |           | _          |
| 3.             | Дизайнер               | -              | -                      |           | _          |
| Корректорские  | е правки 🤜Комментариев | в нет Указания | я по корректуре        |           |            |
|                |                        |                |                        |           |            |

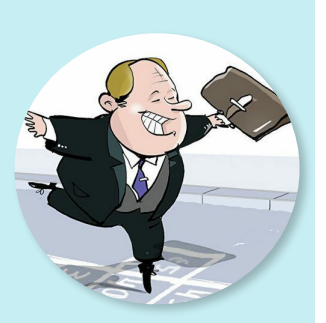

**ПРОЗРАЧНОСТЬ ПРОЦЕССА Автор – Редакция** При организации такого редакционного процесса всегда понятно, в каком состоянии находится подготовка выпуска и формирование портфеля.

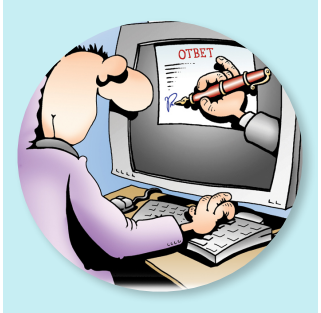

ОСТАЕМСЯ НА СВЯЗИ Доступность 24/7 Автору и сотрудникам редакции всегда и везде доступна актуальная и однозначная информация, где бы они ни находились.

#### Приложение. Примеры авторской корректуры

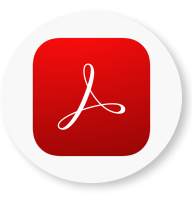

Для правки в документах PDF установите (или обновите до актуальной версии) программу Adobe Acrobat Reader DC. Программа БЕСПЛАТНО доступна на странице загрузки Reader или везде, где вы видите значок Получить Adobe Acrobat Reader. Бесплатное приложение Adobe Acrobat Reader на русском языке позволяет открывать и читать PDF-документы, оставлять комментарии, примечания, добавлять фото, подписи и делиться ссылкой на файл. Доступно на персональных компьютерах, мобильных устройствах и в браузере.

#### Если вам нужно больше возможностей — используйте Acrobat Pro (платно).

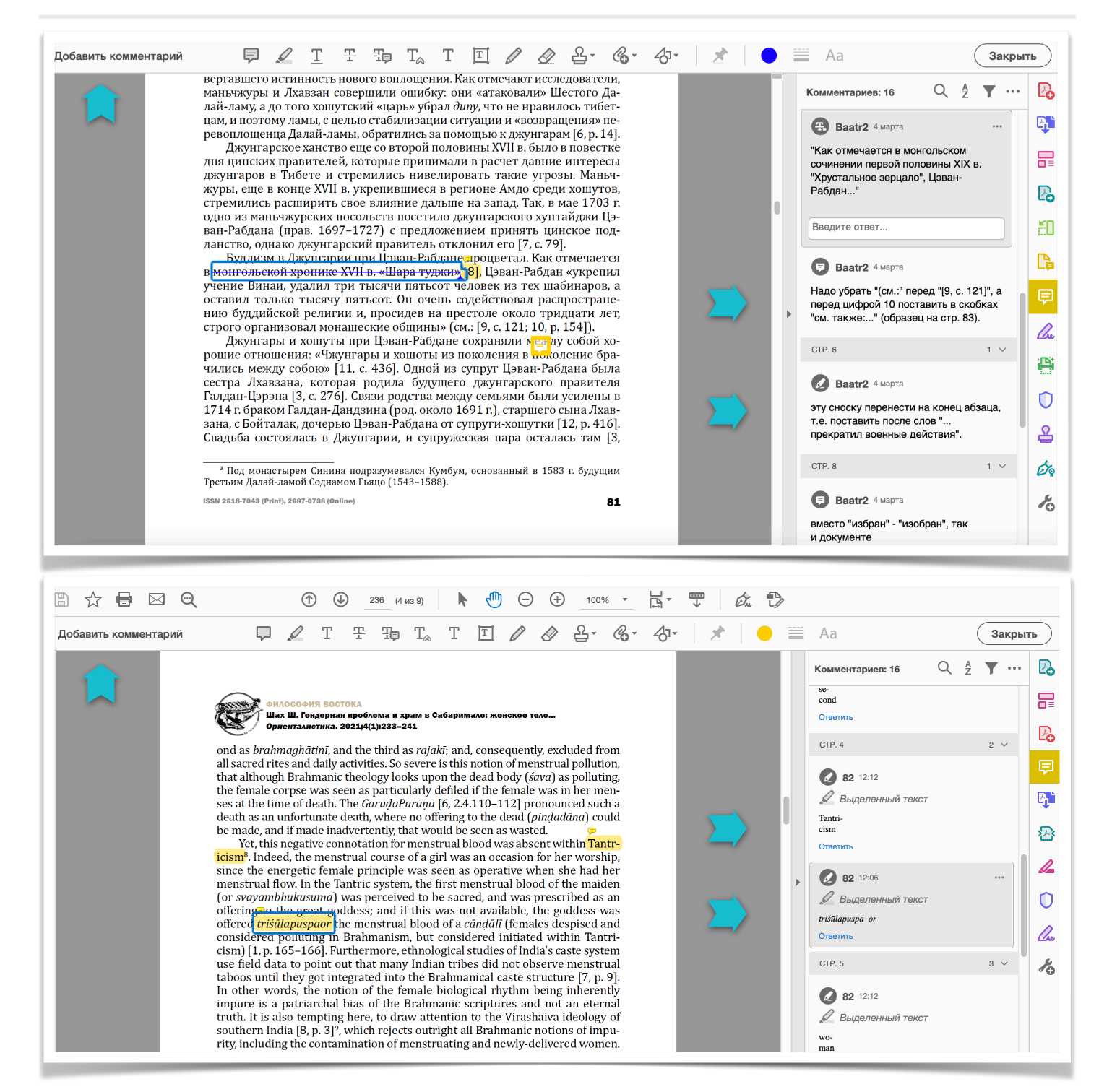